# 教教林林的机械机会教教林林

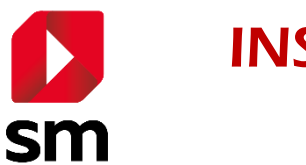

# **INSTRUCTIVO DE USO**

SM Compra – Venta directa

### **Contáctenos**

Ante cualquier consulta o duda respecto del uso de la plataforma, no dude en contactarnos a nuestro Servicio de Atención al Cliente en el fono: **600 381 13 12** 

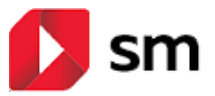

# Guía para apoderados

Para realizar el proceso de compra, debe ingresar a la página web <u>www.tiendasm.cl/1234</u>, en donde 1234 es el RBD que identifica al colegio de sus hijos. Este dato se lo entregarán desde la administración del colegio.

## PASO 1 – Ingreso a plataforma

Debe ingresar su RUT para que validemos si ya existe en la plataforma o es un nuevo usuario.

|                                   | 🚺 sm 🛛 compra                                                   |     | Ir a Grupo ! | 5M 🗃 |
|-----------------------------------|-----------------------------------------------------------------|-----|--------------|------|
|                                   |                                                                 | -   | -            | - /  |
|                                   | Bienvenido a SM Compra,                                         |     |              |      |
| e                                 | Colegio SM                                                      | 19  |              |      |
| La                                | plataforma que te ayudará a adquirir los textos escolares de SM |     |              |      |
| 3                                 | <b>RUT</b><br>Escribe tu RUT con puntos y guion                 |     |              |      |
|                                   | Siguiente                                                       |     |              |      |
|                                   |                                                                 | - E |              |      |
|                                   |                                                                 |     |              | _    |
| Soporte telefónico: 600 381 13 12 | 2019 - SM S.A. Coyancura 2283, Of. 203, Providencia, Santiago.  | T   | 9            | 0    |

Una vez ingresado el RUT del apoderado, se le derivará a la página de información de la fecha para el retiro de los productos.

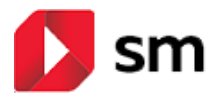

# PASO 2 – Confirmación fecha retiro productos

Se debe confirmar que se tiene conocimiento de la fecha y lugar en que se realizará el retiro de los productos.

# La fecha y horario de retiro definidos para cada colegio será entregada oportunamente por cada establecimiento.

|                                    | 🚺 sm 🛛 compra                                                                                                    |   | lr a Grupo S | 5M 🔁 |
|------------------------------------|----------------------------------------------------------------------------------------------------|---|--------------|------|
| ← Volver                           |                                                                                                    |   |              |      |
|                                    | Fecha disponibles para Colegio SM<br>Esta es la fecha disponible para el retiro de tus productos                  |   |              |      |
|                                    | RETIRO DE LIBROS SM     Confirmar       Horario: 13:00 a 15:00 hrs     Lugar: Sala de profesores D11 - Colegio SM |   |              |      |
|                                    | Anterior Siguiente                                                                                                |   |              |      |
| 🍠 Soporte telefónico: 600 381 13 1 | 2019 - SM S.A. Coyancura 2283, Of. 203, Providencia, Santiago.                                                    | f | ¥            | 0    |

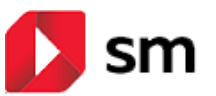

SM Compra – Venta directa

# PASO 3 – Identificación el comprador

En esta página debe ingresar todos sus datos. Es muy importante su correo electrónico ya que el respaldo de su compra llegará directamente a su email.

|          | 🚺 sm 🛛 compra                                                 | Ir a Grupo SM  🔁 |
|----------|---------------------------------------------------------------|------------------|
| ← Volver |                                                               |                  |
|          | Datos del comprador<br>Confirma que tus datos estén correctos |                  |
|          | <b>RUT</b><br>12345678-1                                      |                  |
|          | NOMBRES<br>Juan Andrés                                        |                  |
|          | APELLIDOS<br>Salazar Cortês                                   |                  |
|          | CORREO ELECTRÓNICO<br>Juan@correo.com                         |                  |
|          | CONFIRMAR CORREO ELECTRÓNICO<br>juan@correo.com               |                  |
|          | Anterior Siguiente                                            |                  |

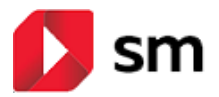

## PASO 4 – Identificación del alumno

En esta página debe ingresar los datos de su alumno. El correo electrónico es totalmente opcional.

Es muy importante que seleccione el curso que cursará su alumno el año escolar 2020, de modo que la plataforma le sugiera los productos correspondientes.

Si quiere realizar la compra para más de un alumno, puede ir agregando, dando clic en el botón

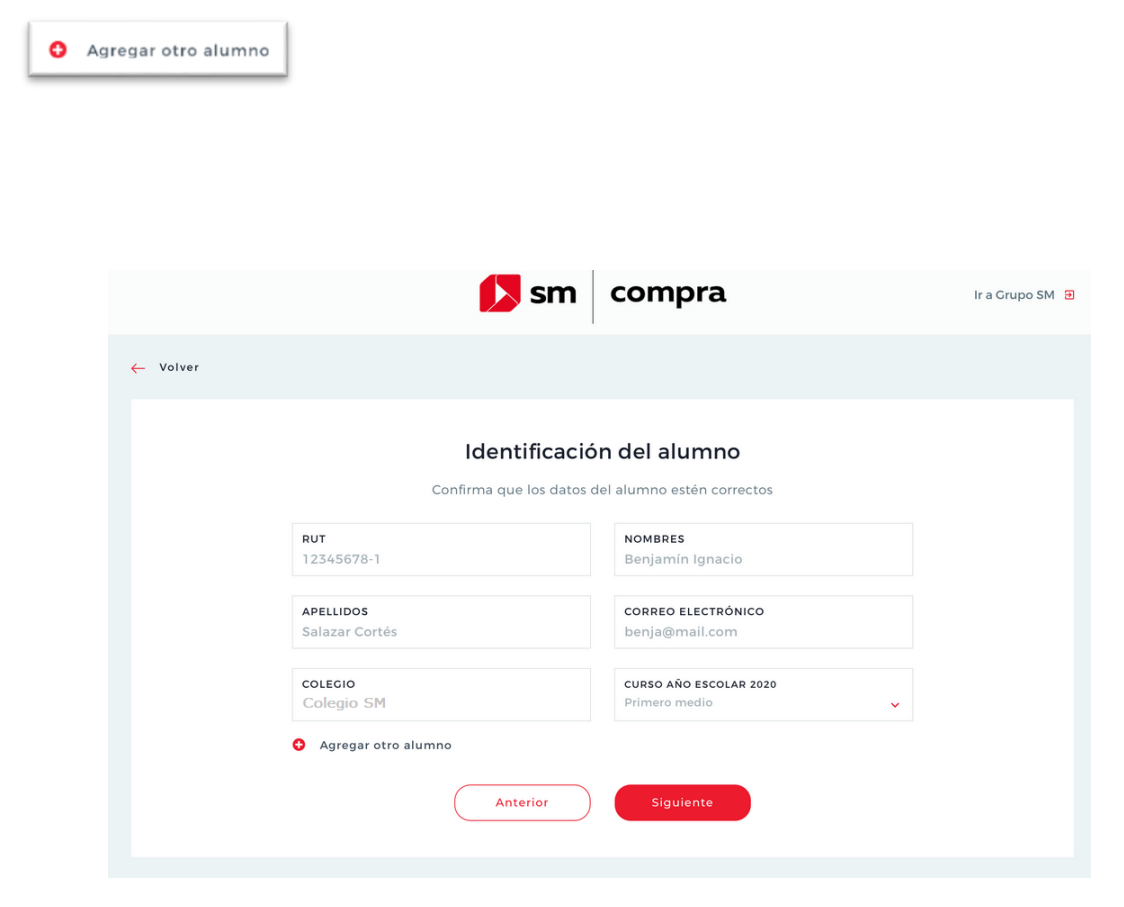

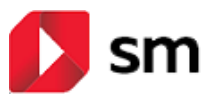

# PASO 5 – Selección de productos

En esta página debe seleccionar los productos que desea adquirir.

Al costado izquierdo de la pantalla, aparecen sus alumnos, en el caso de que haya ingresado más de uno.

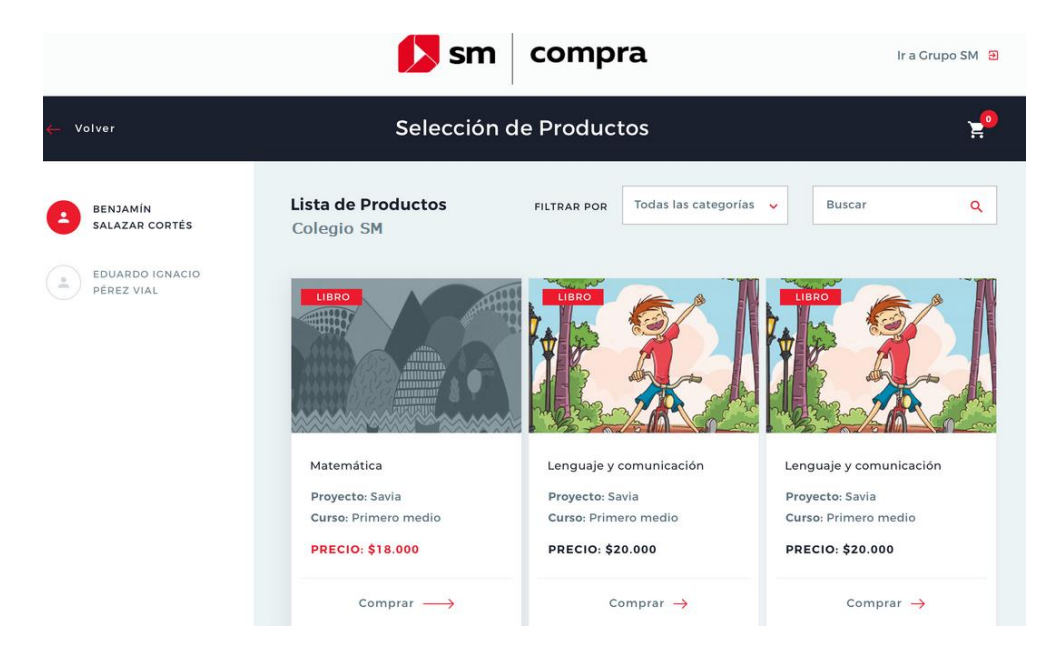

Al ir seleccionando cada producto se agregará al carro de compras, como lo indica la imagen:

| Agregado                                                         | X                                 | 6                                                        |
|------------------------------------------------------------------|-----------------------------------|----------------------------------------------------------|
| CIENCIAS SOCIALES<br>Nombre libro: Savia<br>Curso: Primero medio | PRECIO: \$20.000                  | e y comunicación<br>r: Savia<br>rimero medio<br>\$20.000 |
| Productos: 1 Total: \$20.000                                     | Seguir comprando Finalizar compra | Comprar →                                                |

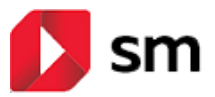

# PASO 6 – Carro de compras

En esta página se muestra un resumen de todos los productos que está comprando.

Asegúrese que sean los títulos correctos y correspondan a los cursos de sus hijos.

Para pasar al resumen final de su compra, presione el botón **Confirmar compra**.

|      |                     | 🚺 sm                                                                                                | compra  | lr a                                           | a Grupo SM 🔁 |
|------|---------------------|----------------------------------------------------------------------------------------------------|---------|------------------------------------------------|--------------|
| guir | comprando           | Carro de                                                                                            | Compras |                                                | 2            |
|      | Hola, Juan. Estás c | comprando:                                                                                          |         |                                                |              |
|      |                     | CIENCIAS SOCIALES<br>Nombre libro: Savia<br>Curso: Primero medio<br>Alumno: Benjamín Salazar Cortés |         | PRECIO: \$20.000<br>/ Editar<br><u>Remover</u> |              |
|      |                     | MATEMÁTICA<br>Nombre libro: Savia<br>Curso: Segundo básico<br>Alumno: Benjamin Salazar Cortés       |         | PRECIO: \$15.000<br>Editar<br><u>Bernover</u>  |              |
|      |                     | _                                                                                                   |         |                                                |              |

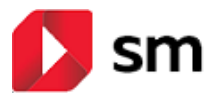

PASO 7 – Resumen de compra

Este es el resumen final de su compra. En esta página aparece el detalle completo de toda su compra, el monto a pagar y fecha y hora para el retiro de sus productos.

#### Esta última información debe ser entregada y validada por su colegio.

Es muy importante que ingrese su teléfono de contacto y si al momento del retiro asistirá otra persona en su lugar, por favor especifique sus datos en el recuadro de observaciones.

Cuando esté confirmada toda la información, puede realizar el pago de su compra dando clic al botón **Ir a pagar**.

|          | 🚺 sm                                                                                                    | compra                                                                                                    | lr a       |  |  |
|----------|----------------------------------------------------------------------------------------------------|----------------------------------------------------------------------------------------------------|------------|--|--|
| ← Volver | Carro de Compras                                                                                                    |                                                                                                    |            |  |  |
|          | Retiro Material                                                                                                    |                                                                                                    |            |  |  |
|          | Colegio Everest<br>San Juan Crisóstomo 10974, La Florida                                                                                                    | Resumen de la compra<br>CIENCIAS SOCIALES<br>Nombre libro: Savia<br>Proyecto: Savia<br>Curso: Segundo medio | \$20.000   |  |  |
| [        | FECHA DE ENTREGA: 30 de octubre de 2019 HORARIO: 13:00 - 15:00 HRS LUGAR: Sala de profesores D11                                                               | MATEMÁTICA<br>Nombre libro: Savia<br>Proyecto: Savia<br>Curso: Segundo básico                               | \$15.000   |  |  |
|          | IMPORTANTE:                                                                                                    | Comentario adicional:                                                                                       |            |  |  |
|          | No te olvides de llevar tu orden impresa o disponible en tu celular,<br>Además, se solicitará tu cédula de identidad para que puedas<br>retirar tus productos. | Artículos comprados                                                                                         | 2          |  |  |
|          |                                                                                                    | Pago total a través de WebPay                                                                               | \$35.000   |  |  |
|          | <b>TELÉFONO DE CONTACTO</b><br>+569 1234 5678                                                                                                    |                                                                                                    | lr a pagar |  |  |
|          | ¿DESEAS AGREGAR UN COMENTARIO U OBSERVACIÓN?                                                                                                    |                                                                                                    |            |  |  |

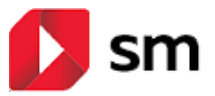

### PASO 8 – Confirmación de compra

Si el proceso de pago en Webpay fue exitoso, debería recibir este comprobante como respaldo de su compra.

Es muy importante que guarde el número de comprobante para realizar el retiro de sus productos.

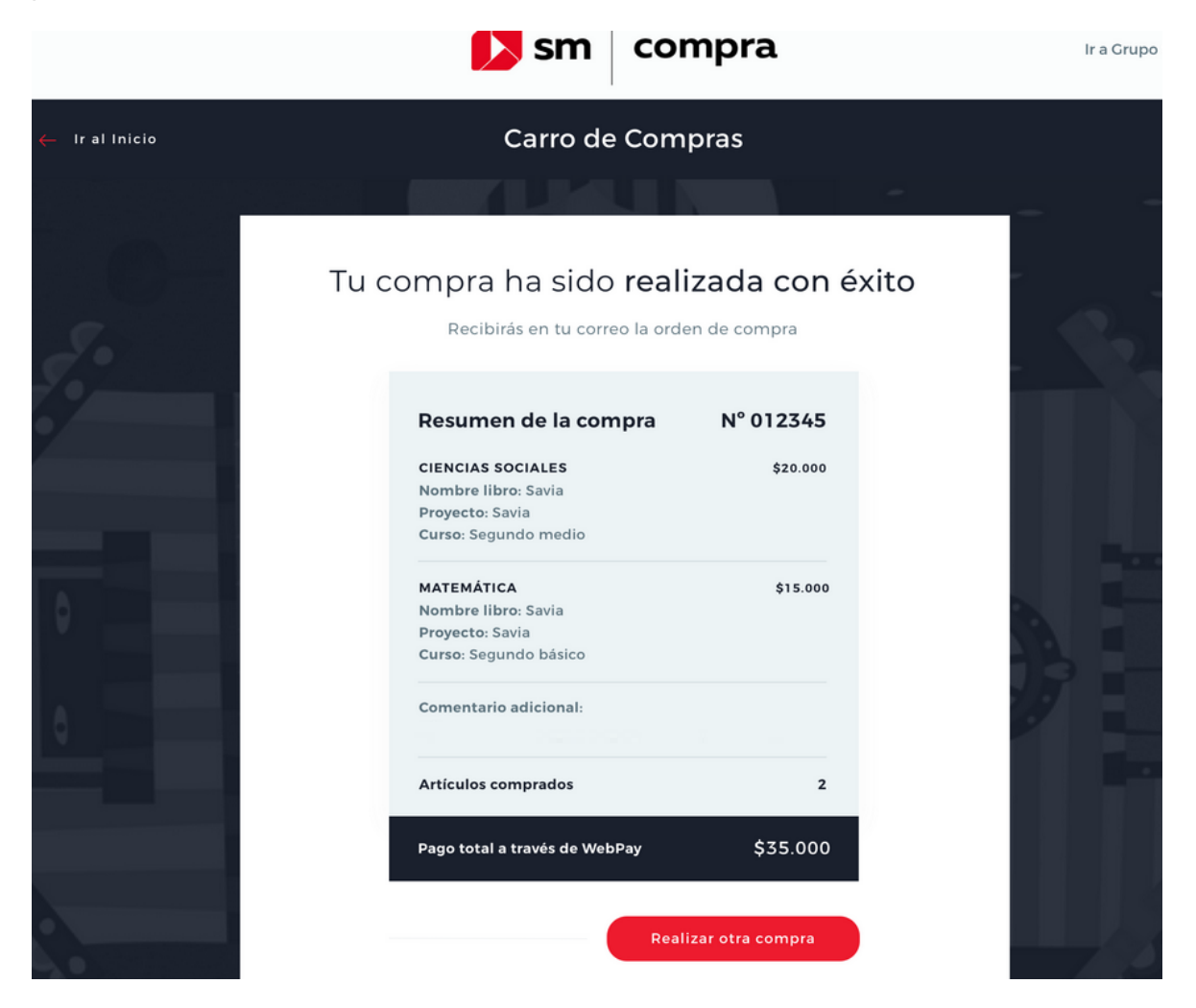

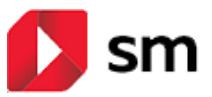

#### Retiro de productos

#### Fecha, hora y lugar

Esta información debe ser entregada por su colegio.

#### **Comprobante**

Es muy importante que presente el nro. de comprobante de su transacción al momento de retirar los productos, acompañado de su cédula de identidad.

Si retirará los productos una persona distinta a quien realizó la compra, recuerde de especificar los datos en las observaciones del paso 7.

| Resumen de la compra | N° 012345 |  |  |
|----------------------|-----------|--|--|
| CIENCIAS SOCIALES    | \$20.000  |  |  |
| Nombre libro: Savia  |           |  |  |

### **Contacto**

En el caso de que tenga alguna dificultad para asistir el día pactado de la entrega de productos, tomaremos contacto a su número de teléfono ingresado en la plataforma, es por esto por lo que es muy importante que lo incluya en su registro.